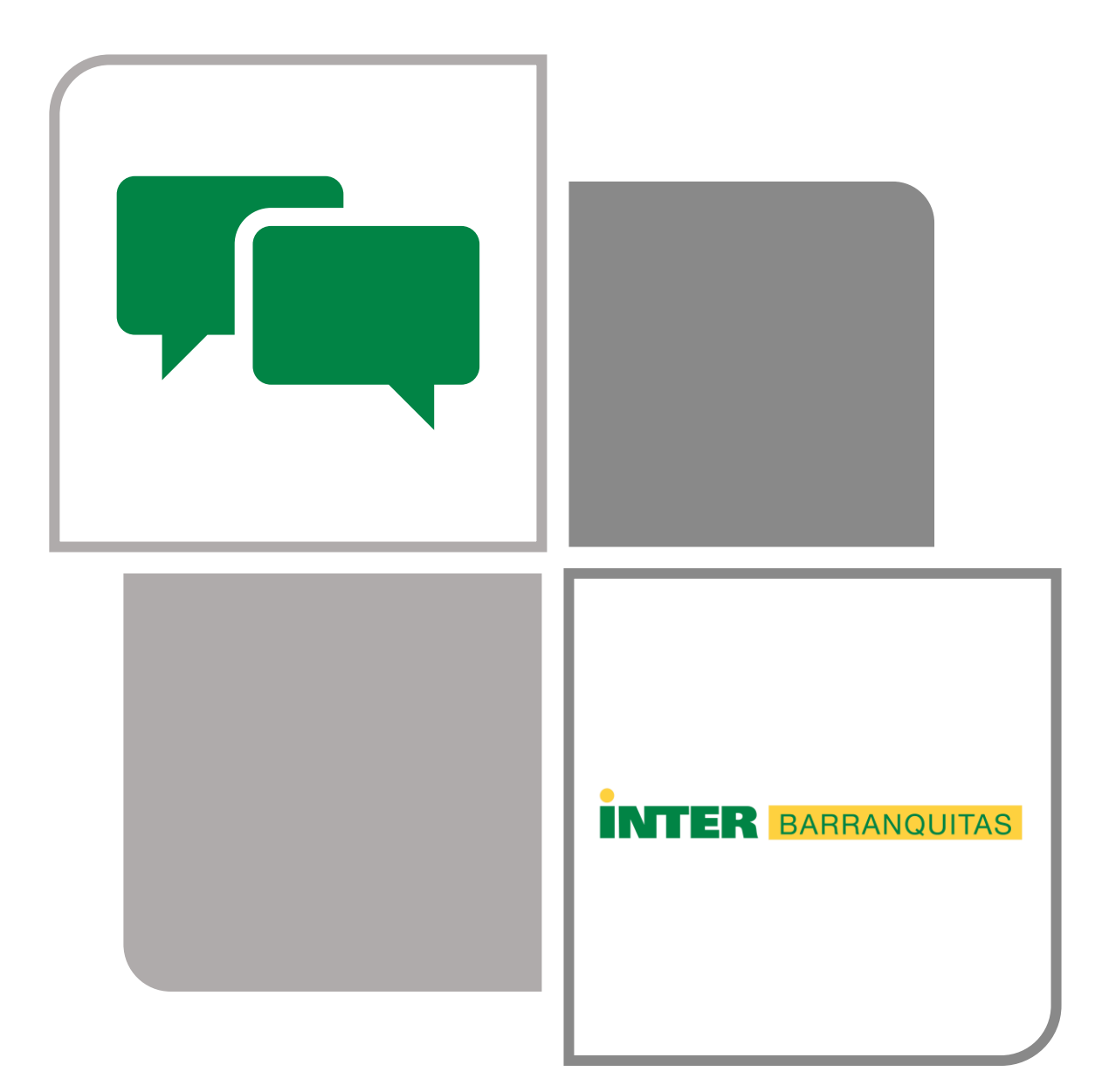

#### Introducción

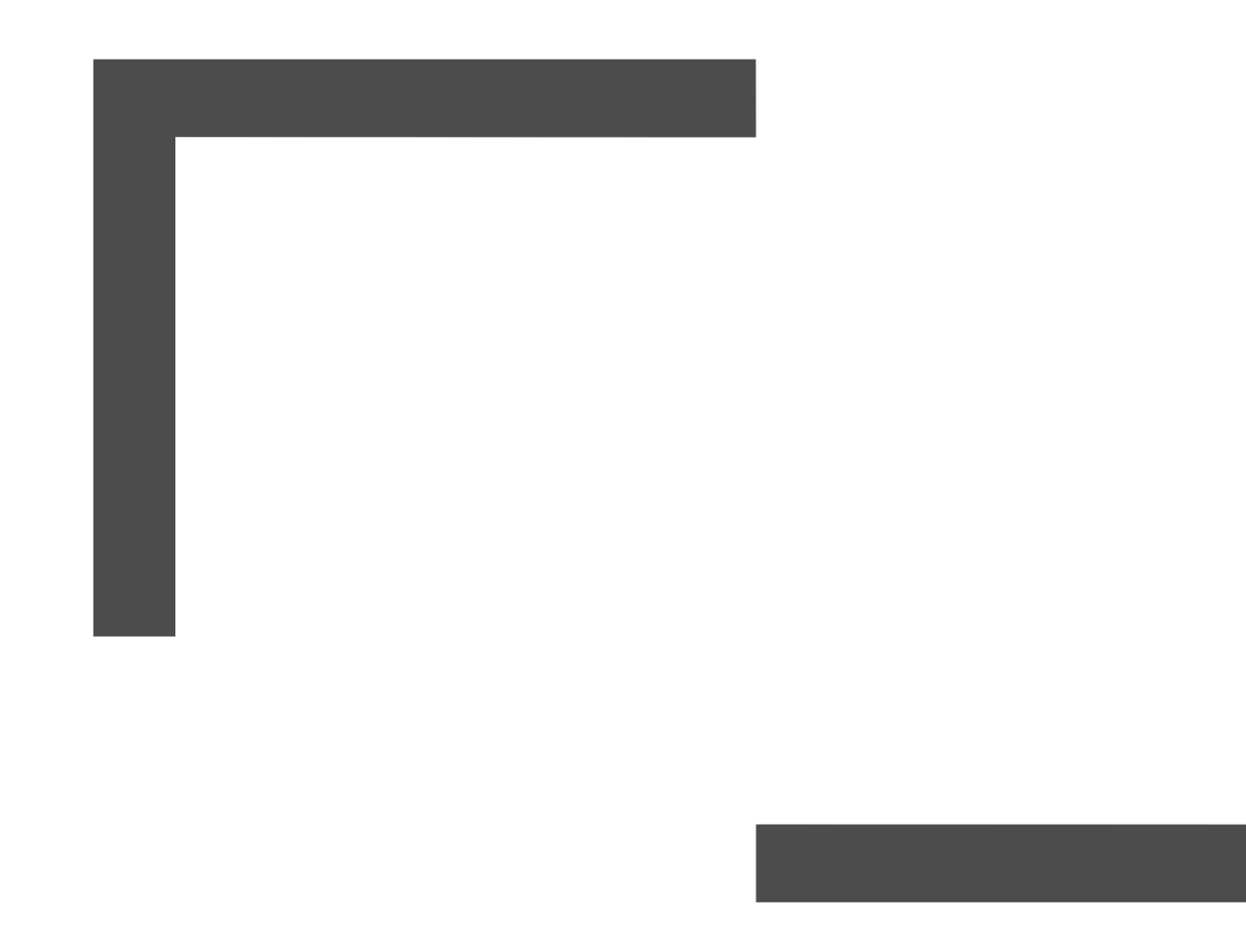

- Este tutorial tiene el propósito de enseñar cómo subir y compartir un archivo desde Onedrive.
- Onedrive, es un espacio en la nube, que está accesible a través del correo electrónico institucional.

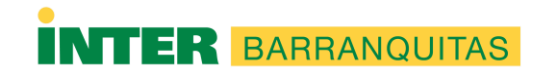

Accede a tu correo electrónico utilizando el siguiente enlace: <u>https://portal.office.com</u> o accediendo a la Página del Recinto <u>www.br.inter.edu</u> y escoger el enlace de Correo Electrónico

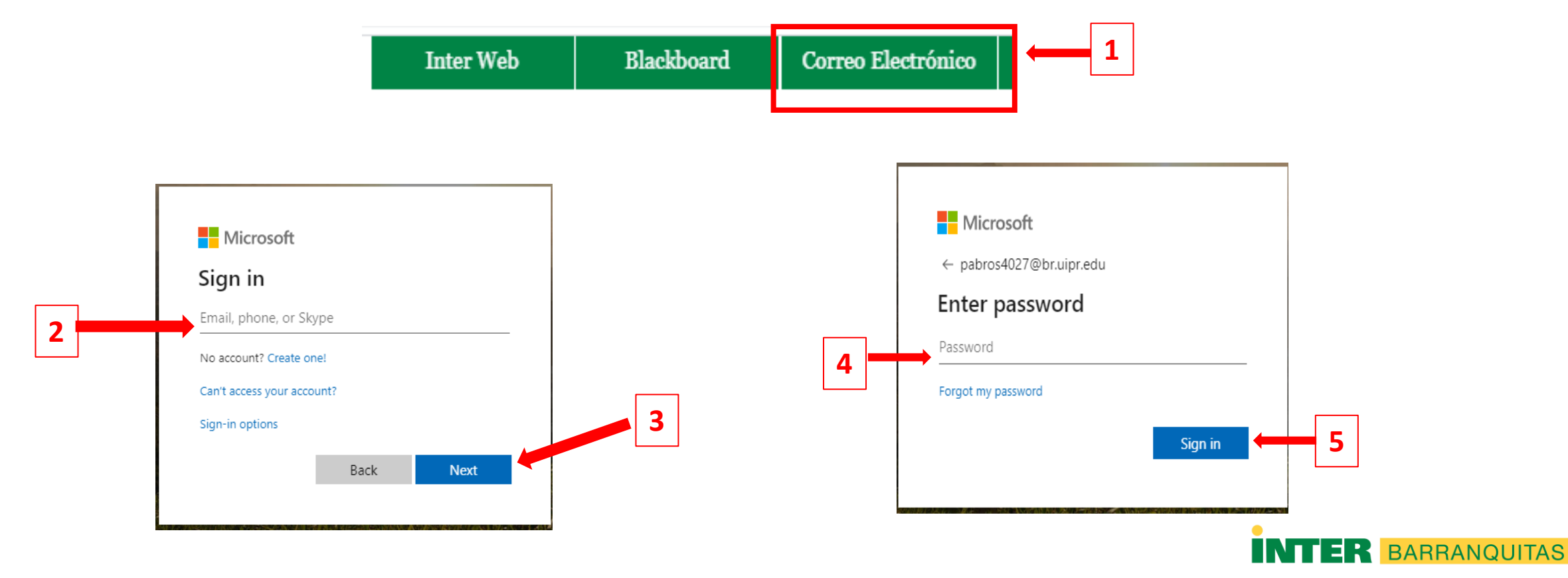

• Paso 1: Seleccionar el menú de Office 365

All apps  $\rightarrow$ 

| 1 | $\longrightarrow$ |    | Office 365               |          | , ⊂ s          | earch |                          |    |    |     |       |    | Q | ŝ | ? | PC |
|---|-------------------|----|--------------------------|----------|----------------|-------|--------------------------|----|----|-----|-------|----|---|---|---|----|
|   | •                 | Ра | <mark>so 2</mark> : Sele | ecci     | onar la        | a     | plicaci                  | ón | de | One | edriv | 'e |   |   |   |    |
|   |                   |    |                          |          |                |       | Office 365 $\rightarrow$ |    |    |     |       |    |   |   |   |    |
|   |                   |    |                          | Арр      | os             |       |                          |    |    |     |       |    |   |   |   |    |
|   |                   |    |                          | •        | Outlook        |       | OneDrive                 |    | 1  |     |       |    |   |   |   |    |
|   |                   |    |                          | <u>w</u> | Word           | x     | Excel                    |    |    |     |       |    |   |   |   |    |
|   |                   |    |                          | •        | PowerPoint     | N     | OneNote                  |    |    |     |       |    |   |   |   |    |
|   |                   |    |                          | 5        | SharePoint     | Tji   | Teams                    |    |    |     |       |    |   |   |   |    |
|   |                   |    |                          | N        | Class Notebook | s     | Sway                     |    |    |     |       |    |   |   |   |    |
|   |                   |    |                          |          | Forms          | A     | Admin                    |    |    |     |       |    |   |   |   |    |

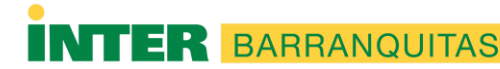

• Paso 3: Subir un archivo. Escoger Upload y luego Files.

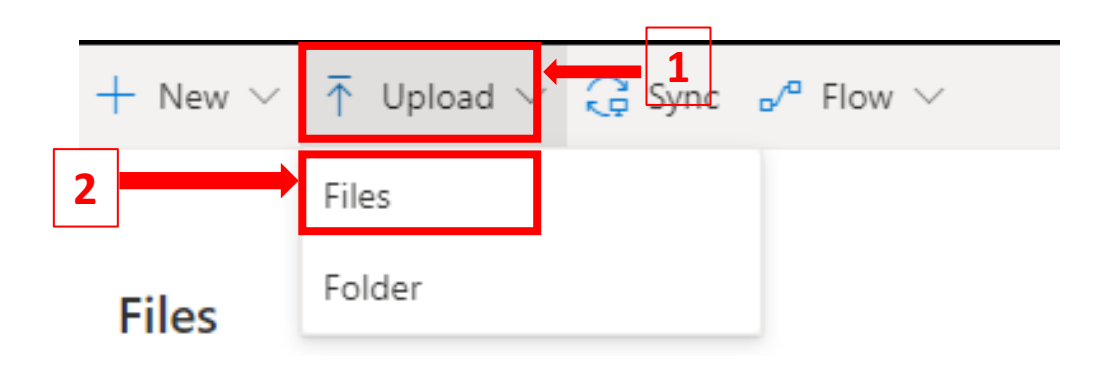

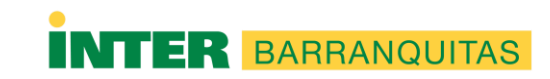

• Paso 4: Identificar el archivo que desea subir, seleccionarlo y oprimir open.

| rganize ▼ New folder<br>Quick access<br>Desktop<br>Cuick access<br>Desktop<br>Cuick access<br>Desktop<br>Cuick access<br>Desktop<br>Cuick access<br>Desktop<br>Cuick access<br>Desktop<br>Cuick access<br>Desktop<br>Cuick access<br>Desktop<br>Cuick access<br>Desktop<br>Cuick access<br>Cuick access<br>Desktop<br>Cuick access<br>Cuick access<br>C | → * ↑                                                                                                    | > This   | PC > Documents > Inter                                                                                                    | ~                                                                                           | <u>ې</u> 5                                                                                                    | Search Inter                                                                                                    |     |
|----------------------------------------------------------------------------------------------------|----------------------------------------------------------------------------------------------------|----------|----------------------------------------------------------------------------------------------------|---------------------------------------------------------------------------------------------|----------------------------------------------------------------------------------------------------|----------------------------------------------------------------------------------------------------|-----|
| Vauick access   Desktop   IneDrive   IneDrive   Incommode   Indexess   Inter   Revisados   OneDrive - Inter Ame     Intis PC     Name     Intis PC     Inter Metwork     Inter Metwork     Inter Metwork     Inter Metwork     Inter Metwork     Inter Metwork     Inter Metwork     Inter Metwork     Inter Metwork     Inter Metwork     Inter Metwork     Inter Metwork     Inter Metwork     Inter Metwork     Inter Metwork                                                                                                    | rganize 🔻 🛛 Nev                                                                                              | w folder | r                                                                                                    |                                                                                             |                                                                                                    |                                                                                                    | (   |
| <ul> <li>Estudiantes</li> <li>Inter</li> <li>Revisados</li> <li>OneDrive - Inter Ame</li> <li>This PC</li> <li>Network</li> </ul>                                                                                                    | Quick access Desktop ConeDrive Downloads Pictures E:\                                                        | * *      | Name<br>Enlaces facturación<br>Acceder al Correo Electrónico<br>Acceder al Correo Electrónico<br>Acceder al Correo Electrónico<br>COMUNICADO Y ANEJO - REINICIO LAB.<br>COMUNICADO Y ANEJO - REINICIO LAB.<br>COpy of Registro-certificacion-blackboar.<br>CUENTAS FACTURACIÓN informacion_se.<br>CUENTAS FACTURACIÓN informacion_se. | Date mo<br>4/2/2020<br>3/20/202<br>3/20/202<br>3/17/202<br>4/1/2020<br>3/25/202<br>3/25/202 | odified<br>0 10:29 AM<br>20 9:22 AM<br>20 9:35 AM<br>20 8:29 AM<br>0 7:56 AM<br>20 5:08 PM<br>0 10:11 AM<br>20 8:36 AM | Type<br>File folder<br>Microsoft Word D<br>Adobe Acrobat D<br>Adobe Acrobat D<br>Microsoft Excel W<br>Microsoft Word D<br>Microsoft Word D | Siz |
| Network                                                                                                    | <ul> <li>Estudiantes</li> <li>Inter</li> <li>Revisados</li> <li>OneDrive - Inter</li> <li>This PC</li> </ul> | r Ame    | <ul> <li>Enlaces</li> <li>iPad y Respondus</li> </ul>                                                                                                    | 4/2/2020<br>4/1/2020                                                                        | 0 5:15 PM<br>0 10:31 AM                                                                                                | Microsoft Word D<br>Microsoft PowerP                                                                                                    |     |
|                                                                                                    | 🎐 Network                                                                                                    |          | <                                                                                                    |                                                                                             |                                                                                                    |                                                                                                    |     |

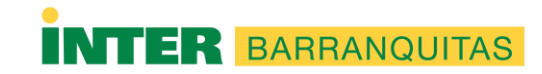

• Paso 5: Una vez el archivo esté en la lista, identificarlo y seleccionarlo. Activar Copy Link y luego Copy.

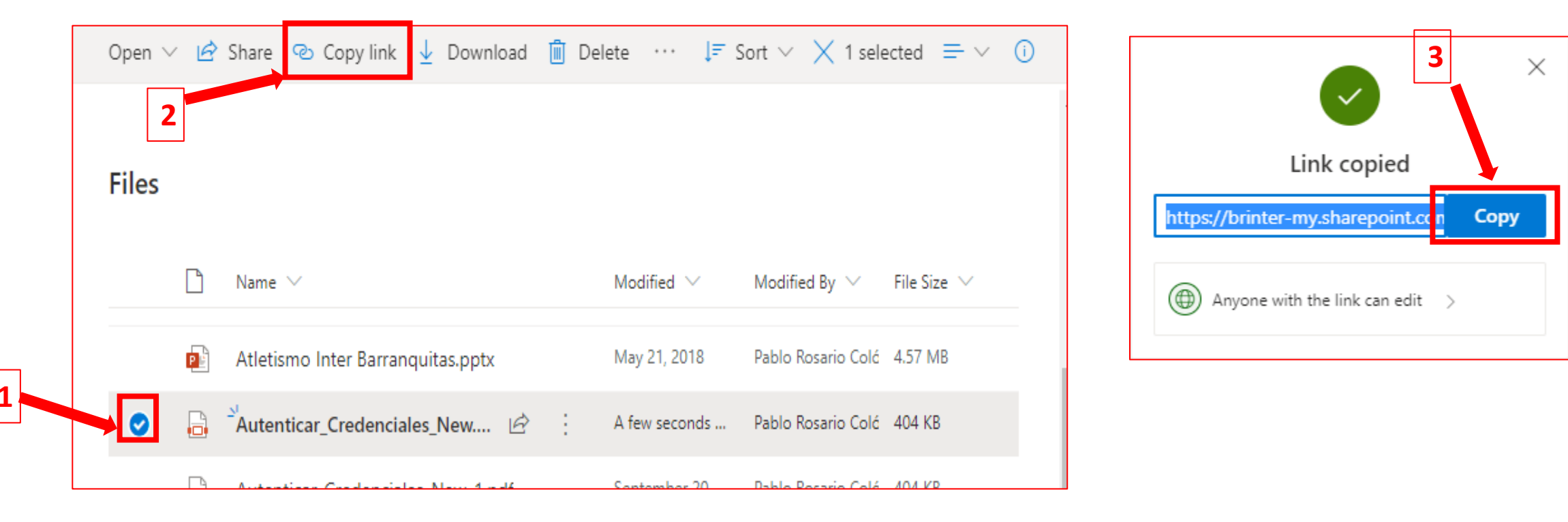

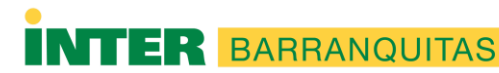

- Paso 6: Después de copiar el enlace, podrá crear un documento en Word, donde podrá darle "Paste" al enlace. Ahora ese enlace puede ser compartido con la persona deseada a través de un correo electrónico para que pueda acceder el archivo.
- Este proceso puede ser utilizado para cualquier tipo de archivo.

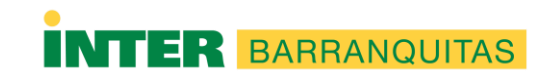